## How to reset your Aeries Student or Parent Portal Account password

- Go to the Aeries Parent/Student Portal login, add your email and click on "Forgot Password?"
- If you are unsure of the email you used, please reach out to your school site to confirm.

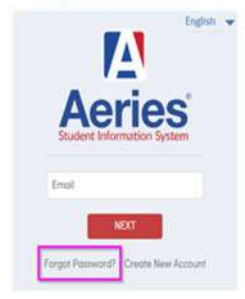

# Step 1: Add your email address and click Next

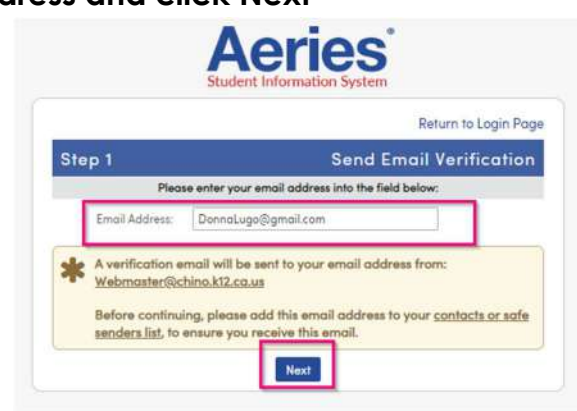

A verification email will be sent to your email address from: Webmaster@chino.k12.ca.us Step 2: Click Here

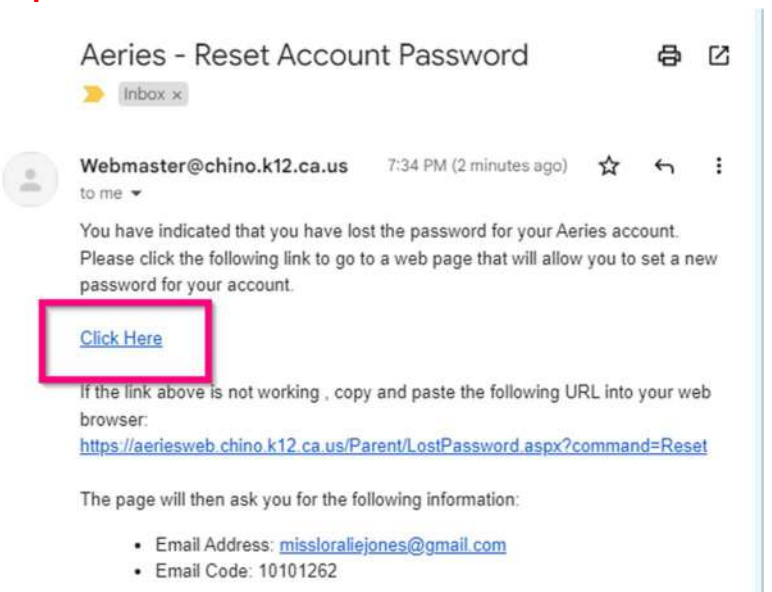

July 28, 2022

#### Step 3: Click Next

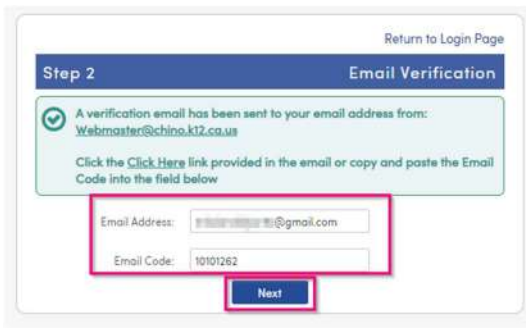

# Your email address and email code will auto populate

# Step 4: Add a New Password

Click Next

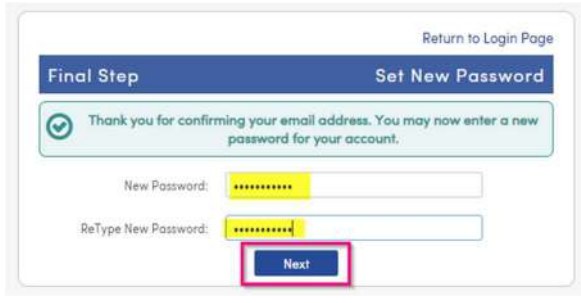

### Step 5: Click Return to Login Page and continue to login.

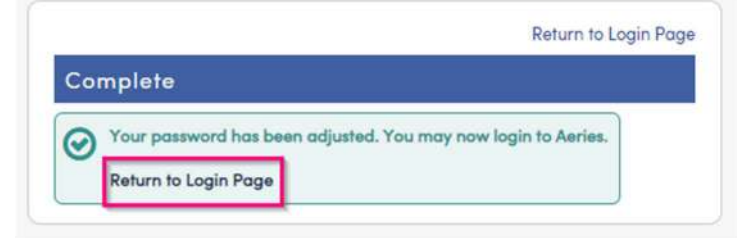

If you will receive an error message that your email could not be matched.

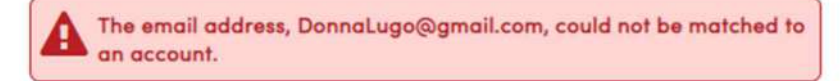

Please reach out to your school site/s and verify that email address has been added to your student's contact record.

If you reset your password and receive the following message:

| Student Verifi                    | cation                  |
|-----------------------------------|-------------------------|
| Please Enter The Following Inform | ation About Your Studen |
| Student ID:                       |                         |
| Student Home Telephone Number.    |                         |
| Verification Code:                |                         |
| Previous                          | Next                    |

Please reach out to your school site to verify that your Portal access in Aeries is correct.

If you get the following message after selecting Adding New Student To Your Account

| Step 1<br>Student Verif           | ication                   |
|-----------------------------------|---------------------------|
| Please Enter The Following Inform | mation About Your Student |
| Student ID                        | ¢.                        |
| Student Home Telephone Number     | 5 []                      |
| Verification Code                 | E                         |
| Previous                          | Next                      |

Please reach out to the school site of the student you would like to add. Your email and portal access will need to be added for that student.